# XML For the Enterprise

# **Providing An XML Interface To A CICS Application**

Teodoro Cipresso Anthony Flusche Gary Mazo

IBM Silicon Valley Laboratory

Second Edition February, 2003

2 Providing An XML Interface To A CICS Application © Copyright IBM Corporation 2002, 2003. All Rights Reserved.

# Table of contents

| Acknowledgements                                              | 4  |
|---------------------------------------------------------------|----|
| Introduction                                                  | 5  |
| Business Application Sample                                   | 6  |
| Parts of the existing business application                    | 6  |
| Setting up and running the existing business application      | 7  |
| Step (1) Preparing your datasets                              | 7  |
| Step (2) Configuring DB2                                      | 7  |
| Step (3) Assembling BMS maps                                  | 7  |
| Step (4) Pre-compiling the existing programs                  | 8  |
| Step (5) Compiling and link-editing the sample                | 8  |
| Step (6) Binding the DB2 tables                               | 8  |
| Step (7) Configuring CICS                                     | 9  |
| Step (8) Running the application                              | 9  |
| XML-enabled Business Application                              | 11 |
| Using WSED XML Enablement Tool                                | 12 |
| Step (1) Locating your existing application                   | 12 |
| Step (2) Creating a WSED project                              | 13 |
| Step (3) Moving your existing application to WSED             | 14 |
| Step (4) Invoking the XML Converter generator wizard          | 15 |
| Step (5) Specifying input and output files for the wizard     | 16 |
| Step (6) Specifying the generation options                    | 17 |
| Step (7) Specifying inbound and outbound data structures      | 18 |
| Step (8) Generating code                                      | 19 |
| Step (9) Generating additional converters                     | 20 |
| Step (10) Modifying the converter driver program              | 21 |
| Step (11) Preparing your datasets                             | 27 |
| Step (12) Configuring DB2                                     | 27 |
| Step (13) Assembling BMS maps                                 |    |
| Step (14) Pre-compiling the existing programs                 |    |
| Step (15) Compiling and link-editing the existing application |    |
| Step (16) Compiling and link-editing the XML processing code  |    |
| Step (17) Binding the DB2 tables                              | 29 |
| Step (18) Configuring CICS                                    | 29 |
| Step (19) Running the application                             | 29 |
| Step (20) Error reporting                                     | 30 |
| Appendix A. Pre-requisite software                            | 31 |
| Appendix B. Modifying COBOL Generator preferences             | 32 |
| Appendix C. Modifying COBOL Importer preferences              | 34 |
| Appendix D. XML Converter Interface                           |    |

# Acknowledgements

Many thanks to Andy Krasun, Michael Connor, Stephen Hancock and John Lawrence for reviewing this paper and providing invaluable comments.

### Introduction

With the advent of Web Services, users and owners of many mainframe applications that used to rely on just binary interfaces for communication have been trying to harness XML as a new means of information exchange. This approach presents unique opportunities and challenges to the programmers who are trying to efficiently adapt business applications in order to process and produce XML documents with minimal disruptions to the existing system infrastructure. An example of one such infrastructure would be a bank Call Support Center in which operators utilize 3270 terminals to access a mainframe CICS application that retrieves and updates customer and account information. Creating new points of access to such a system may include the addition of a Web-based interface, an automated Voice Response Unit (VRU), or a Web service capability.

In this paper, we will describe how IBM WebSphere<sup>®</sup> Studio Enterprise Developer<sup>™</sup> (WSED) tools help you in modernizing your Enterprise assets and adapting them to process and produce XML messages.

### **Business Application Sample**

Throughout this paper, we will use an existing CICS application that is included in the samples for IBM WebSphere® Studio Enterprise Developer<sup>TM</sup>. First, you will go through installing and running this application and then you will learn a how to enable this application to process and produce XML messages using IBM WebSphere® Studio Enterprise Developer<sup>TM</sup>.

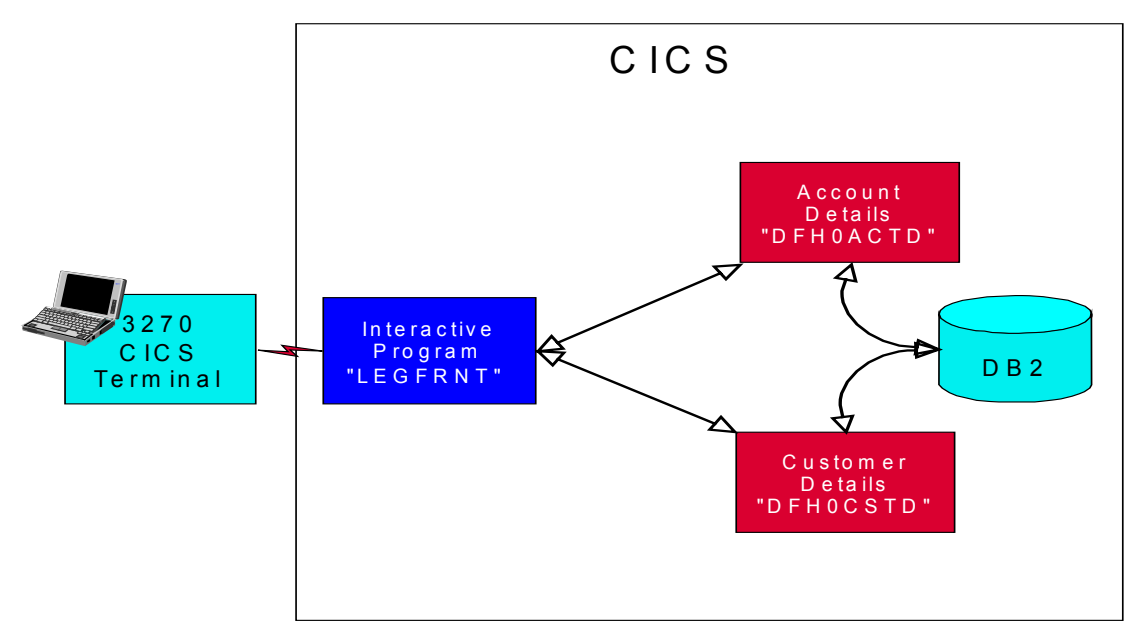

Figure 1, Existing CICS Application

This CICS application consists of an interactive program, LEGFRNT, which calls two CICS programs, DFH0ACTD and DFH0CSTD. They, in turn, access the DB2 table to retrieve customer and account information. This information is exchanged in a binary form via a CICS COMMAREA and the results are displayed on a 3270 terminal. Screens that illustrate the interaction are shown later in this paper. (See <u>Step</u> (8) on page 9).

The rest of this paper assumes that you have some basic familiarity with operations of a CICS environment in OS/390 or z/OS.

# Parts of the existing business application

Here are the required programs for the current application:

```
DFH0ACTD (Account Details sample program)
DFH0CSTD (Customer Details sample program)
LEGFRNT (CICS front end program for executing the business programs)
LEGMAP (CICS BMS map for front end program)
DFH$EDB2 (creates DB2 tables for the sample programs)
DFH$ESQL (DB2 bind for the sample programs DFH0ACTD and DFH0CSTD)
XML$CEDA (creates CICS table entries).
```

These COBOL programs are included in WSED samples. You can find the complete list of pre-requisite software in Appendix A. Pre-requisite software on page 31.

```
    Providing An XML Interface To A CICS Application
    © Copyright IBM Corporation 2002, 2003. All Rights Reserved.
```

# Setting up and running the existing business application

Follow the steps below to set up and run the application.

#### Step (1) Preparing your datasets

To set up your application, you allocate the following partitioned data sets (PDSs or PDSEs) then transfer the associated members. The source files for these programs are shipped in the Samples directory on the WSED Installation CD. You can use the IDE for z/OS tools to transfer the source files as members to the appropriate datasets on z/OS.

| Data set name | Data set members   | Data set characteristics |
|---------------|--------------------|--------------------------|
| XML.COBOL     | COBOL source code: | RECFM: FB LRECL: 80      |
|               | • DFH0ACTD         | BLKSIZE: any (e.g. 4000) |
|               | • DFH0CSTD         |                          |
|               | • LEGFRNT          |                          |
| XML.CNTL      | JCL:               | RECFM: FB LRECL: 80      |
|               | • DFH\$EDB2        | BLKSIZE: any (e.g. 4000) |
|               | • DFH\$ESQL        |                          |
|               | • XML\$CEDA        |                          |
| XML.LOAD      | Load modules       | RECFM: U LRECL: 0        |
|               |                    | BLKSIZE: 32760           |
| XML.OBJECT    | Object decks       | RECFM: FB LRECL: 80      |
|               |                    | BLKSIZE: any (e.g. 4000) |
| XML.DBRMLIB   | DB2 sample data    | RECFM: FB LRECL: 80      |
|               |                    | BLKSIZE: any (e.g. 4000) |
| XML.BMS       | LEGMAP (BMS map)   | RECFM: FB LRECL: 80      |
|               |                    | BLKSIZE: any (e.g. 4000) |

#### **Step (2) Configuring DB2**

Use the DB2 sample program DSNTIAD (which is shipped with DB2) to create the DB2 tables "ACCOUNT" and "CUSTOMER" which are needed by the sample programs. Use DFH\$EDB2 as a template for creating the tables. Create the tables by running the DB2 sample program DSNTIAD. The DSN SYSTEM (...) parameter is the name of your DB2 subsystem. This DB2 subsystem should be connected to your target CICS. You should replace DSTNIAxx with the correct name that corresponds to the release level of your DB2 subsystem, for example, DSTNIA61 for DB2 6.1. Note that starting with release 6 of DB2, DSNTIAD is shipped as source and a load module; in prior releases, it is available as source only. The sample JCL to assemble the DSNTIAD source can be found in DB2.SDSNSAMP(DSNTIJTM) as one of the steps in the control file:

```
//SYSTSIN DD *
    DSN SYSTEM(...)
    RUN PROGRAM(DSNTIAD) PLAN(DSNTIAXX)
    END
//SYSIN DD DSN=DFH$EDB2,DISP=SHR
```

### **Step** (3) Assembling BMS maps

To create the layout of the CICS front end to the sample programs, you assemble the BMS map LEGMAP using the procedure DFHMAPT supplied with CICS. The resultant COBOL copybook is referenced in the LEGFRNT program.

### Step (4) Pre-compiling the existing programs

Since the sample programs contain EXEC SQL statements they must be pre-compiled. Use the DB2 pre-compiler DSNHPC to pre-compile the sample programs DFH0ACTD and DFH0CSTD.

#### Step (5) Compiling and link-editing the sample

Compile and Link-Edit the sample and front end programs DFH0ACTD, DFH0CSTD and LEGFRNT using the procedure IGYWCL. Be sure to include the CICS compile option. Ensure that the resulting load modules are in a load data set visible to the CICS RPL.

### Step (6) Binding the DB2 tables

To allow the sample programs to access the DB2 tables use the sample DFH\$ESQL to perform a DB2 bind for the programs DFH0ACTD and DFH0CSTD. The contents of DFH\$ESQL should be as follows:

```
DSN SYSTEM( ... )
 BIND PACKAGE(EBUSCOL) -
      OWNER(DAVIN22) -
      QUALIFIER(DAVIN22) -
      MEMBER(DFH0CSTD) -
      LIBRARY('DAVIN22.DBRMLIB.DATA') -
      ACTION(REP) -
      ISOLATION(CS) -
      VALIDATE(BIND) -
      DYNAMICRULES(BIND) -
      ENABLE(CICS)
 BIND PACKAGE(EBUSCOL) -
     OWNER(DAVIN22) -
     QUALIFIER(DAVIN22) -
     MEMBER(DFH0ACTD) -
     LIBRARY('DAVIN22.DBRMLIB.DATA') -
     ACTION(REP) -
     ISOLATION(CS) -
     VALIDATE(BIND) -
     DYNAMICRULES(BIND) -
     ENABLE(CICS)
BIND PLAN(EBUSPLAN) -
     OWNER(DAVIN22) -
     QUALIFIER(DAVIN22) -
     ACTION(REP) -
     PKLIST(EBUSCOL.*) -
     ISOLATION(CS) -
     VALIDATE(BIND) -
     DYNAMICRULES(BIND) -
     ENABLE(CICS)
  END
COMMIT;
```

Note that you should use your DB2 subsystem ID as the parameter to the DSN SYSTEM directive. Also replace the highlighted fields with your system's high-level qualifier.

# Step (7) Configuring CICS

Define various resources to CICS. A sample XML\$CEDA is provided to assist with this:

- A transaction named LEGF
- The programs DFH0ACTD, DFH0CSTD and LEGFRNT
- The BMS map LEGMAP
- A DB2ENTRY for LEGF that connects it to sample plan EBUSPLAN
- A DB2 transaction for LEGF.

### Step (8) Running the application

To start the application bring up a CICS terminal and run transaction LEGF. The following screen should appear. Note: the following instructions illustrate transaction 1. The procedure for transaction 2 is the same.

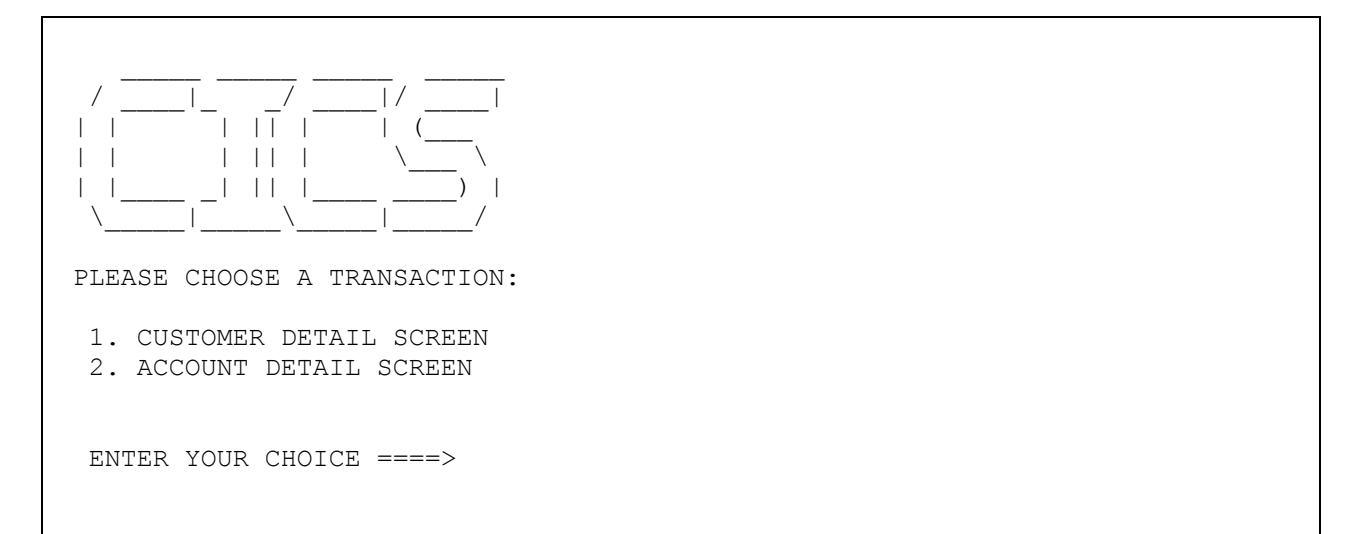

If you enter 1 as your choice the following will appear on the screen:

```
CUSTOMER DETAIL SCREEN
CUSTOMER NUMBER: 00001
FIRST NAME:
LAST NAME:
ADDRESS:
CITY:
STATE:
COUNTRY:
```

Change 00001 to 00004 and press Enter. The following screen will appear:

CUSTOMER DETAIL SCREEN CUSTOMER NUMBER: 00004 FIRST NAME: JOHN LAST NAME: ROYSON ADDRESS: 15 MISTYVIEW CITY: ROANOKE STATE: TX COUNTRY: US

Note that this program is not a complete CICS application and in order to return to the initial screen you will need to restart the LEGF transaction.

## XML-enabled Business Application

In order to allow XML documents to flow through to the existing business programs, the source of those programs is passed through the XML Enablement tool of the IBM WebSphere® Studio Enterprise Developer<sup>TM</sup> (WSED). The tool generates a set of COBOL programs called "XML converters" (Inbound and Outbound) based on the original binary interface. The tool also generates a template COBOL program called "Converter driver" that illustrates how to invoke the converters. In this paper we will show how to augment the driver with EXEC CICS statements to call the existing business application in concert with calling the XML converters. An interactive menu-driven 3270 front-end program facilitates local testing of the new application. The diagram below shows the structure of the modernized application.

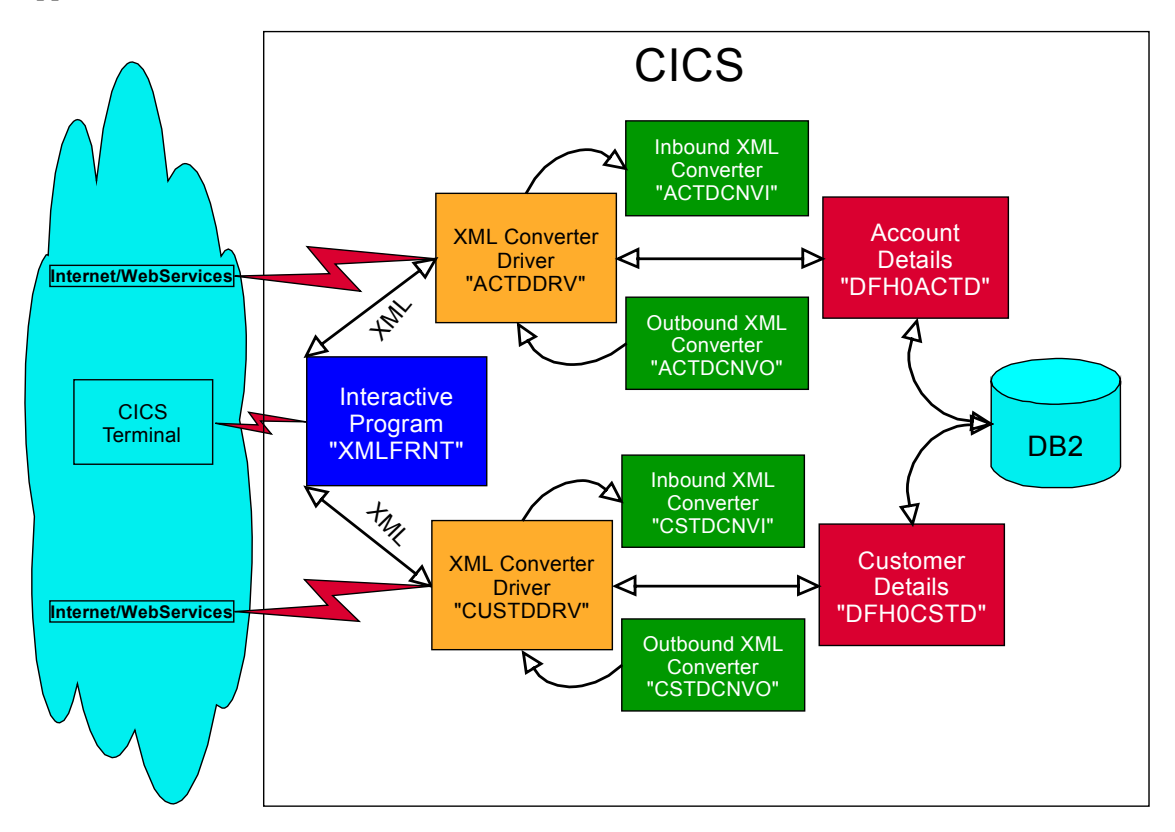

### Figure 2, Existing Business CICS Application Enabled for XML

Parts of the application are described in details later in the paper.

The rest of the paper describes the process that you follow to replace the binary interface of two sample COBOL CICS programs with an XML interface.

### Using WSED XML Enablement Tool

This chapter describes how to use the XML Enablement tool in WSED to generate XML Converters and a Driver template. Before you read this chapter you should familiarize yourself with the basic concepts of WSED, including its IDE for z/OS feature.

Required programs for this sample:

- **DFH0ACTD** (Account Details sample program)
- **DFH0CSTD** (Customer Details sample program).

These COBOL programs are shipped with WSED samples.

During development of your application, you will also use the following programs and datasets:

| • | ACTDCNV(I,O) - account details inbound/outbound XML converters that are          |
|---|----------------------------------------------------------------------------------|
|   | generated by the XML Converter generator. The <b>inbound</b> XML converter is a  |
|   | COBOL program that processes an incoming XML document and converts               |
|   | contents of its elements into a COBOL data structure. The inbound                |
|   | converter uses high-performance XML parsing capabilities of the latest IBM       |
|   | Enterprise COBOL compiler and runtime to efficiently parse the inbound XML       |
|   | document. During the parse, the inbound XML converter converts XML data          |
|   | and stores it in the existing application's COBOL data structure (in case        |
|   | of a CICS application this data structure is a CICS COMMAREA). The               |
|   | conversion and moving of data is based on proprietary algorithms that            |
|   | provide nigh efficiency in transforming character data from the XML              |
|   | COPOL program that takes the regults of the evention of the evicting             |
|   | transactional program and converts COPOL data into an VML message That           |
|   | message will be returned to the client. In case of an error during               |
|   | execution of the transaction, an XML-based error message will be returned        |
| • | <b>CSTDCNV(I.O)</b> - customer details inbound/outbound XML converters that are  |
|   | generated by the XML Converter generator                                         |
| • | <b>ACTDDRV</b> - account details XML converter driver that is generated by the   |
|   | XML Converter generator. The XML converter <b>driver</b> is a COBOL program that |
|   | shows the invocation sequence for the inbound converter, the existing            |
|   | program and the outbound converter                                               |
| • | <b>CSTDDRV</b> - customer details XML converter driver that is generated by the  |
|   | XML Converter generator                                                          |
| • | XMLFRNT - CICS front-end program for executing sample programs                   |
| • | XMLMAP - CICS BMS map for front-end program                                      |
| • | <b>DFH\$EDB2 -</b> creates DB2 tables for the sample programs                    |
| • | DFH\$ESQL - DB2 bind for the sample programs DFH0ACTD and DFH0CSTD               |
| • | XMT.ŚCEDA – creates CICS table entries                                           |

Follow the steps outlined below to create, set up and run your XML-enabled business application.

#### **<u>Step</u>** (1) Locating your existing application

You locate the sources for DFH0ACTD and DFH0CSTD on your z/OS system. In order to do that, you can use IDE for z/OS tools in WSED. You define and connect to the remote z/OS system. For this example, let's assume that the system you connect to is called ADSE. Once you are connected to ADSE, locate the sources for DFH0ACTD and DFH0CSTD. Let's assume that they are located in a PDS called XML.COBOL under the high level qualifier (HLQ) DAVIN22.

### Step (2) Creating a WSED project

You create a local container for the generated XML Converters and the Driver template. This local container is called "Simple Project". In WSED, switch to the Resource perspective and invoke the New Project wizard. Select "Simple" as the type of the project you want to create. Follow the wizard to create a project called "XML Account Test" (Fig. 3.)

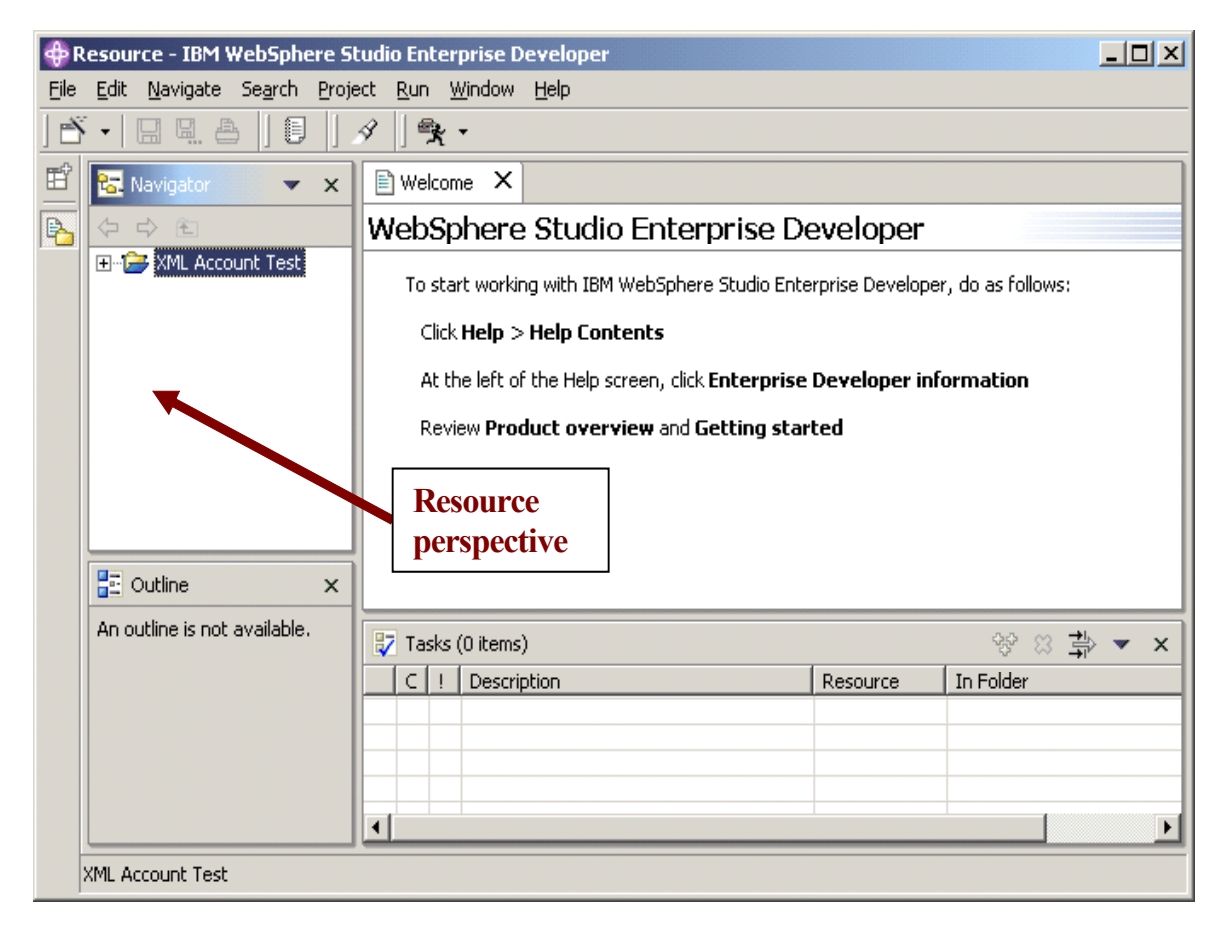

Figure 3, XML Account Test Project

### <u>Step (3)</u> Moving your existing application to WSED

You use Copy and Paste operations on the source COBOL files for DFH0ACTD and DFH0CSTD to copy them into your local XML Account Test Project. (Fig. 4) Hint: You use the "Go Into" and "Refresh" actions to "go into" the XML.COBOL PDS represented as a Folder in the Resource perspective.

If your source files are located in the local file system on your PC, you can use the File->Import operation provided in the Workbench to import your source files into your local project.

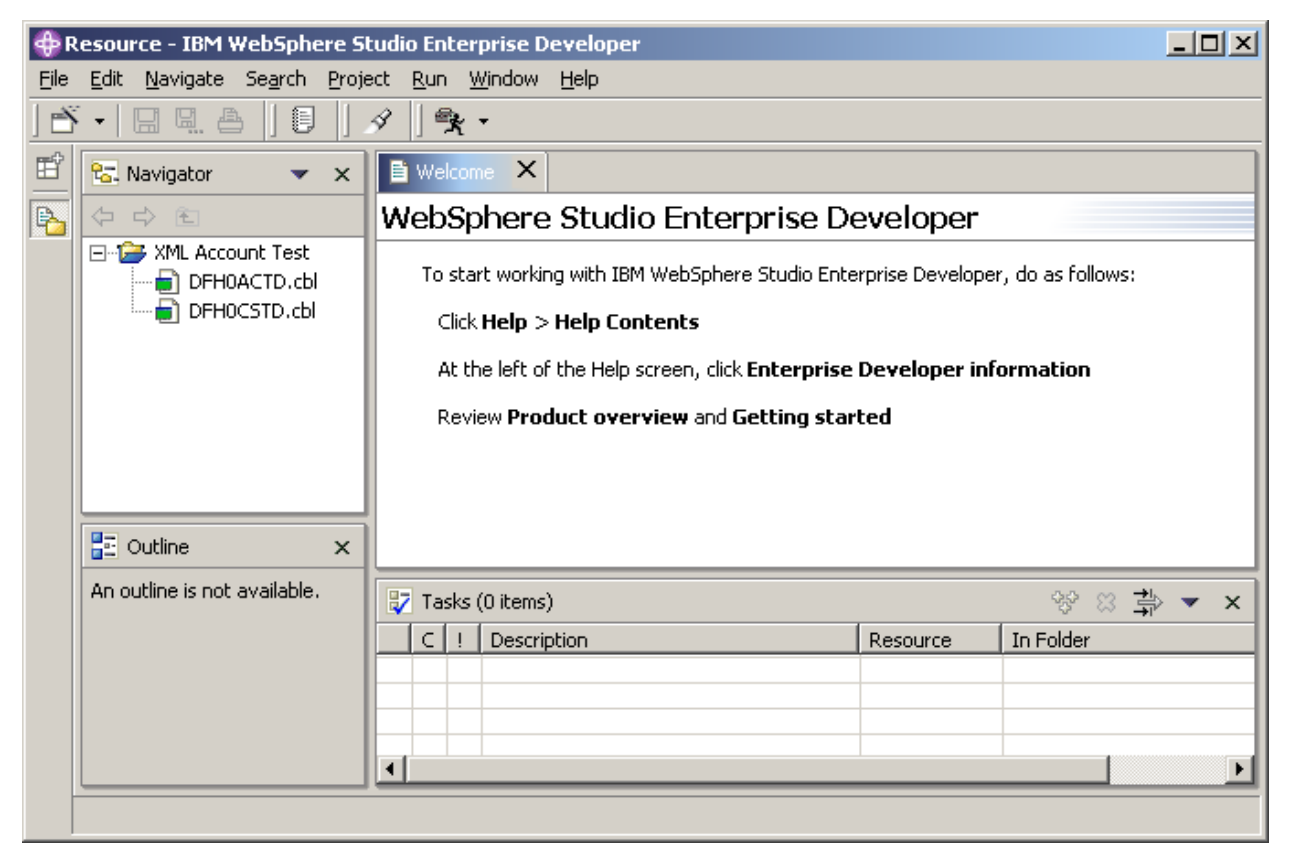

### Figure 4, XML Account Test Project With Source

Note that the IDE appends <u>CBL</u> to the source file name. This way you can use file type-specific WSED tools like a language-sensitive editor.

#### Step (4) Invoking the XML Converter generator wizard

Invoke XML Converter generator for the source program DFH0ACTD.cbl. To do that, you select DFH0ACTD.cbl in the Navigator view and invoke the pop-up menu by pressing the right mouse button. (Fig. 5)

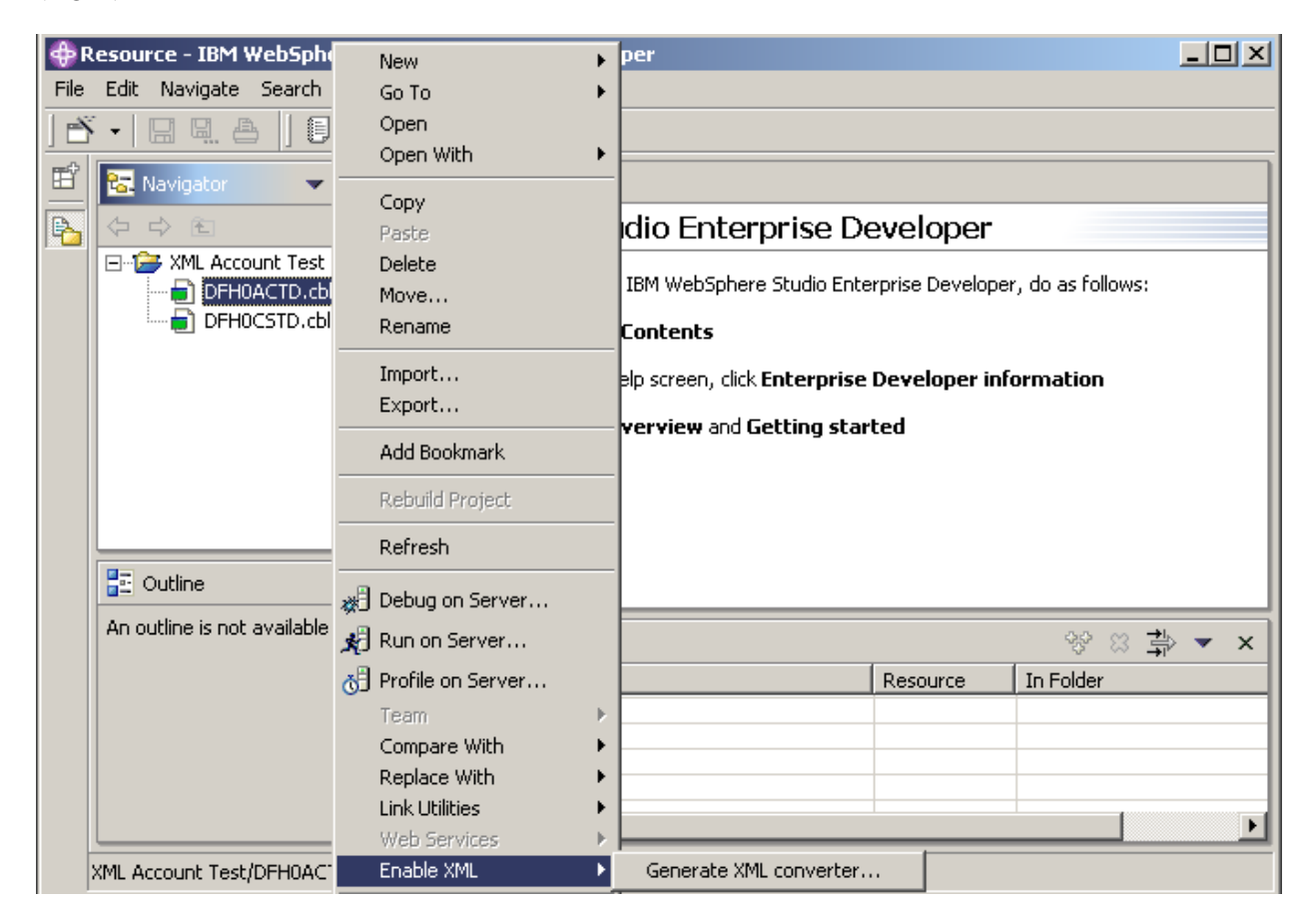

Figure 5, Invoking XML Converter generator

# Step (5) Specifying input and output files for the wizard

You use the first page of the XML Converter wizard to select input and output files for the Converter, Driver template, and the XML Schema. (Fig.6) Enter ACTDCNV.cbl in the Converter File Name field and ACTDDRV.cbl in the Converter Driver Filename. You don't need to modify the rest of the specified defaults on the first page. Hint: The XML Schema is automatically generated that contains the description of the names and types of XML elements. These elements can appear in an XML document that our program will process and generate. For more information on XML Schema visit http://www.w3.org/XML/Schema

| Generate XML converter Wizard     |                               |                     |  |
|-----------------------------------|-------------------------------|---------------------|--|
| File, data set, or member         | selection                     |                     |  |
| Select the source and targe       | ts for the XML Converter      |                     |  |
|                                   | Select t                      | the source and tard |  |
|                                   |                               |                     |  |
| Select the source for the XI      | ML converter                  |                     |  |
| Source file or member:            | XML Account Test/DFH0ACTD.cbl | Browse              |  |
| Select targets for the XML (      | converter                     |                     |  |
| Converter folder:                 | /XML Account Test             | Browse              |  |
| Input Converter file name:        | ACTDCNVI.cbl                  |                     |  |
| Output Converter file name        | actdonvo.cbl                  |                     |  |
|                                   |                               |                     |  |
| XSD file folder:                  | /XML Account Test             | Browse              |  |
| Input message XSD file nam        | ne: DFH0ACTDI.xsd             |                     |  |
| Output message XSD file na        | ame: DFH0ACTD0.xsd            |                     |  |
|                                   |                               |                     |  |
| Converter driver folder:          | /XML Account Test             | Browse              |  |
| Converter driver file name:       | ACTDDRVJcbl                   |                     |  |
| C Overwrite files without warning |                               |                     |  |
|                                   | < Back Next > Finish          | Cancel              |  |

#### **Figure 6, File Selection**

#### On this page, the fields are as follows:

| • | Source file: Specify where your existing COBOL program is located                   |
|---|-------------------------------------------------------------------------------------|
| ٠ | Converter folders: Specify folder(s) where the wizard will generate converter       |
|   | program(s)                                                                          |
| ٠ | Converter file names: Specify the name(s) you want to give your converter file(s)   |
| ٠ | XSD file folders: specify where the wizard will generate the XML Schema file(s)     |
| ٠ | XSD file names: Specify the name(s) you want to give your XML Schema file(s)        |
| • | Converter driver folder: Specify folder where the wizard will generate the driver   |
|   | program                                                                             |
| ٠ | Converter driver file name: Specify the name you want to give your converter driver |
|   | file                                                                                |
| ٠ | Overwrite files without warning: Select if you want to overwrite existing output    |
|   | files                                                                               |

Providing An XML Interface To A CICS Application
 © Copyright IBM Corporation 2002, 2003. All Rights Reserved.

### Step (6) Specifying the generation options

Use the second page of the XML Converter wizard to specify generation options for your Converter and Driver programs. Enter ACTDCNV in the Program Name entry field and choose an appropriate inbound code page. You don't need to modify the rest of the specified defaults on this page. (Fig. 7)

| Generate XML converter Wizard  |                                              |          |
|--------------------------------|----------------------------------------------|----------|
| Generation options             |                                              |          |
| Specify generation options for | the XML converter                            |          |
|                                |                                              |          |
|                                |                                              |          |
| Specify generation options to  | r the XML converter                          |          |
| Program name:                  | ACTDONV                                      |          |
| Author name:                   | WSED                                         |          |
| Maximum message size (KB):     | 32                                           |          |
| Inbound code page:             | 1140 USA, Canada, etc. Euro Country Extend   |          |
| Host code page:                | 1140 USA, Canada, etc. Euro Country Extenc 💌 |          |
| Outbound code page:            | 1140 USA, Canada, etc. Euro Country Extenc 💌 |          |
|                                |                                              |          |
|                                |                                              |          |
|                                |                                              |          |
|                                |                                              |          |
|                                |                                              |          |
|                                |                                              |          |
|                                |                                              |          |
|                                |                                              |          |
|                                |                                              |          |
|                                |                                              |          |
|                                |                                              |          |
|                                | < Pack Next > Finish                         | Capcel 1 |
|                                |                                              |          |

#### **Figure 7, Generation Options Selection**

On this page, the fields are as follows:

- <u>Program name</u> specify the "stem" value for the program names in the PROGRAM-ID paragraph of the IDENTIFICATION DIVISION in the COBOL programs that this wizard will generate. For example, if you enter ACTDCNV, the wizard will generate ACTDCNVI for the inbound converter program name, ACTDCNVO for the outbound converter, and ACTDCNVD for the converter driver.
- <u>Author name</u> specify the value for the AUTHOR paragraph
- <u>Maximum message size</u> specify the maximum size of the XML message that will need to be allocated when processing and generating the XML message.
- <u>Code pages</u> specify code page(s) for the encoding of the inbound and outbound XML documents, and the code page for the host data.

<u>Note</u>: The default values for this page are taken from the default preference values stored in the WSED Workbench. You can modify those defaults by visiting the Preference page for the wizard. The process for modifying the preferences is described in "Appendix B. Modifying COBOL Generator preferences" on page 32.

### Step (7) Specifying input and output data structures

You use the third page of the XML Converter wizard to specify the input and output data structures for which you want to generate the equivalent XML-based interface. From the two pull-down combo boxes, select DFHCOMMAREA as both input and output structure. (Fig. 8)

| Generate XML conver                               | ter Wizard                          |                                   |                                            |                                |
|---------------------------------------------------|-------------------------------------|-----------------------------------|--------------------------------------------|--------------------------------|
| Data structures                                   |                                     |                                   |                                            | ~                              |
| Select the input and out                          | put data struct                     | ures                              |                                            |                                |
|                                                   |                                     |                                   |                                            |                                |
| The input and output d<br>Select the input and ou | ata structures l<br>tput data struc | have been impo<br>tures for use a | orted from the lang<br>is input and output | guage file.<br>t XML messages. |
| Input data structure:                             | DFHCOMMAR                           | EA                                |                                            | •                              |
| Output data structure:                            | DFHCOMMAR                           | EA                                |                                            | •                              |
|                                                   |                                     |                                   |                                            |                                |
|                                                   |                                     |                                   |                                            |                                |
|                                                   |                                     |                                   |                                            |                                |
|                                                   |                                     |                                   |                                            |                                |
|                                                   |                                     |                                   |                                            |                                |
|                                                   |                                     |                                   |                                            |                                |
|                                                   |                                     |                                   |                                            |                                |
|                                                   |                                     |                                   |                                            |                                |
|                                                   |                                     |                                   |                                            |                                |
|                                                   |                                     |                                   |                                            |                                |
|                                                   |                                     |                                   |                                            |                                |
|                                                   |                                     |                                   |                                            |                                |
|                                                   | < <u>B</u> ack                      | <u>N</u> ext >                    | Einish                                     | Cancel                         |

#### Figure 8, Data Structure Selection

On this page, the fields are as follows:

| • | Input data structure - select the level 01 data from an available list of level 01  |
|---|-------------------------------------------------------------------------------------|
|   | COBOL data structures extracted from your existing application program. This data   |
|   | structure will be used to generate inbound XML converters.                          |
| • | Output data structure - same as above but used to generate outbound XML converters. |

<u>Note:</u> Some of the attributes for COBOL data items and their treatment by the generated converters depend on COBOL compiler options. An example of such options is the TRUNC(BIN) option that causes the z/OS COBOL compiler to treat all binary items as if they all were native binary items. You can modify these options using the COBOL Importer preference page described in Appendix C. Modifying COBOL Importer preferences on page 34.

#### Step (8) Generating code

. . .

. . .

You press Finish to complete the generation process. After the wizard processing completes, you will notice that your Converter and Driver files are generated and displayed in the Navigator view. (Fig. 9)

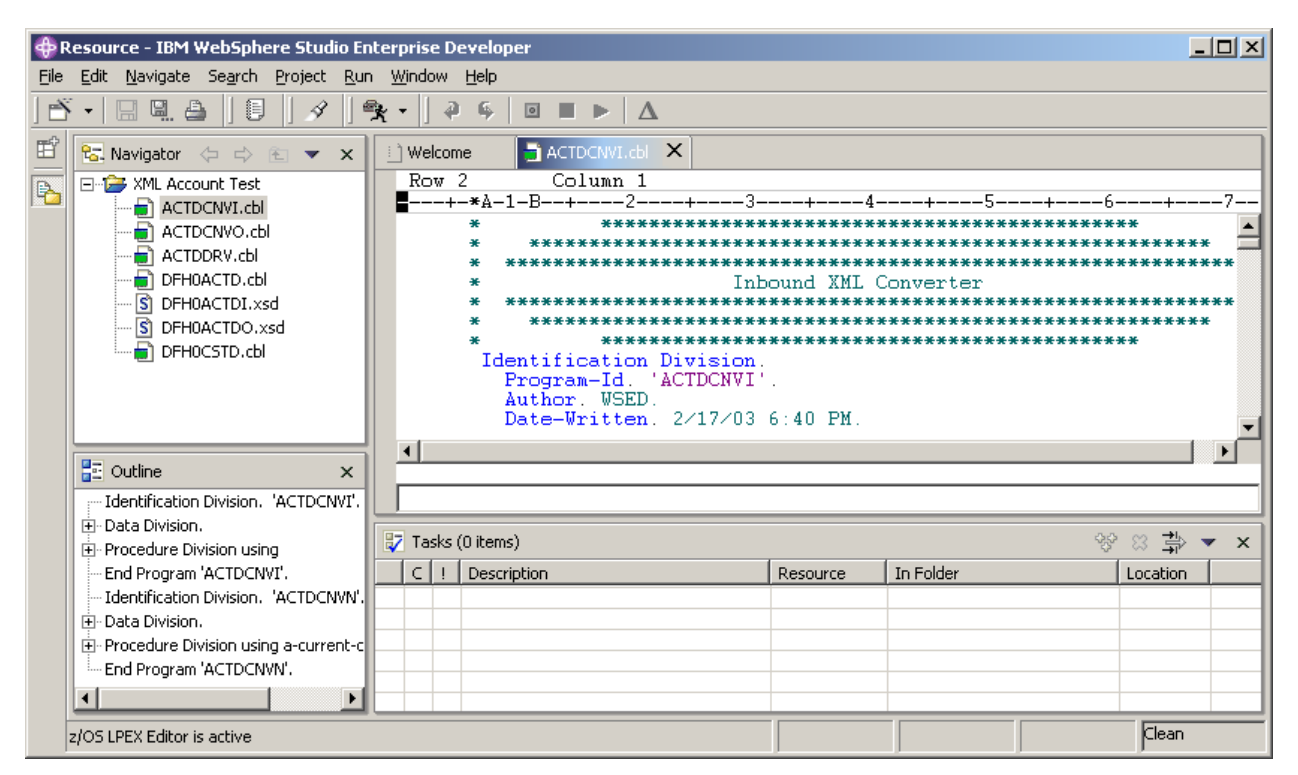

Figure 9, Generated Converters and Driver template for DFH0ACTD

The inbound converter uses the new Enterprise COBOL language, and specifically, the new XML PARSE verb to parse XML documents and convert XML into COBOL data:

```
xml parse a-input-xml (1:a-input-xml-len)
    processing procedure a-xml-handler
    thru a-general-logic-exit
    on exception
        perform a-unregister-exception-handler
        perform a-signal-condition
        not on exception
        perform a-unregister-exception-handler
        move zero to a-converter-return-code
end-xml
```

The outbound converter converts the output COBOL data from the existing program into an output XML message:

move corresponding DFHCOMMAREA to a-xml-response

### Step (9) Generating additional converters

You use the XML Converter wizard as described in steps 4 through 8 above to generate Converters and Driver template for DFH0CSTD. You will notice that Converter and Driver files got generated and displayed in the Navigator view. (Fig. 10)

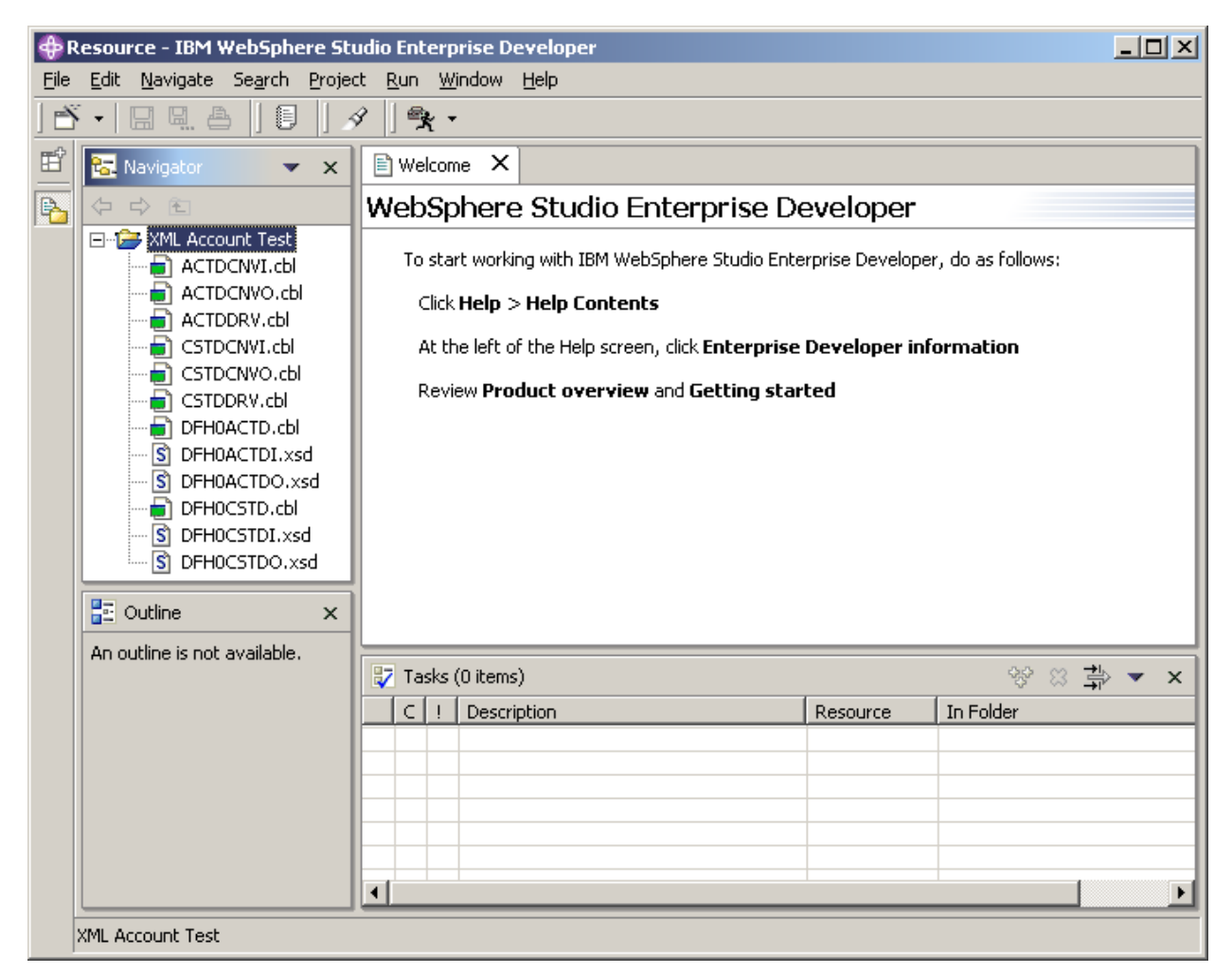

Figure 10, Generated Converters and Driver template for DFH0CSTD

#### Step (10) Modifying the converter driver program

You can now modify the converter driver template that got generated by the tool. This is needed to correctly invoke the inbound converter, the existing application, and the outbound converter using the EXEC CICS language. The driver template also provides error-handling mechanisms that can be modified to suit your needs. Modify the mainline section of the ACTDDRV driver program as follows (the necessary changes are highlighted in bold):

```
Process opt, lib, codepage (01140), CICS
      *
*
           XML Converter Driver Program
 ******************
  *****
Identification Division.
 Program-Id. 'ACTDDRV'.
 . . .
Data Division.
 Working-Storage Section.
 Local-Storage Section.
 . . .
* **********
* ** Business Program Binary Interface **
* **********************************
01 BUSINESS-DATASTRUCT.
05 CUSTNO PIC S99999.
05 ACCTNO
         PIC S99999 .
05 BALANCE PIC S9999V99.
 Linkage Section.
* ** New Business Program XML Interface **
1 DFHCOMMAREA.
 2 a-interface-xml-text-len pic 9(9) binary.
 2 a-interface-xml-text pic x(2048).
Procedure Division using DFHCOMMAREA.
 Mainline Section.
+ ----- +
* | Enable Exception Handler |
* + ----- +
  perform a-register-exception-handler
* + ----- +
* | Execute Inbound XML Converter
                      + ----- +
  move 'N' to a-exception-occurred
  perform a-inbound-conversion
* + _____
* | Send XML Error Message If Exception Occurred |
+ -----+
   if a-exception-occurred = 'Y'
    move a-message-buffer to a-error-description
    move a-failure-message-number to a-error-message-number
```

Providing An XML Interface To A CICS Application © Copyright IBM Corporation 2002, 2003. All Rights Reserved.

```
move a-converter-return-code to a-error-code
     move length of a-failure-response
       to a-interface-xml-text-len
     move a-failure-response
       to a-interface-xml-text(1:a-interface-xml-text-len)
     perform a-unregister-exception-handler
      exec cics return
      end-exec
    end-if
* + _____ +
* | Execute Current Business Program |
* + ----- +
    exec cics link
       program ('DFH0ACTD')
       commarea (BUSINESS-DATASTRUCT)
    end-exec
* + ______ +
* | Execute Outbound XML Converter
                               + ----- +
    perform a-outbound-conversion
* + ------ +
* | Send XML Error Message If Exception Occurred |
if a-exception-occurred = 'Y'
    perform a-populate-failure-response
    perform a-unregister-exception-handler
    exec cics return
    end-exec
 a-register-exception-handler.
    set a-routine to entry 'ACTDCNVH'
    set a-token to address of a-failure-data
    call 'CEEHDLR' using a-routine a-token a-feedback-code
    if not CEE000 of a-feedback-code
     display 'Failed To Register Exception Handler'
       msg-no of a-feedback-code
     stop run
    end-if
 a-unregister-exception-handler.
    call 'CEEHDLU' using a-routine a-feedback-code
    if not CEE000 of a-feedback-code
      display 'Failed To Unregister Exception Handler'
       msg-no of a-feedback-code
     stop run
    end-if
 a-inbound-conversion.
    call 'ACTDCNVI'
     using
       BUSINESS-DATASTRUCT
       a-interface-xml-text-len
       a-interface-xml-text
       omitted
       a-optional-feedback-code
     returning
       a-converter-return-code
```

```
    Providing An XML Interface To A CICS Application
    Copyright IBM Corporation 2002, 2003. All Rights Reserved.
```

```
a-outbound-conversion.
  call 'ACTDCNVO'
   using
    BUSINESS-DATASTRUCT
    a-interface-xml-text-len
    a-interface-xml-text
    omitted
*
    a-optional-feedback-code
   returning
    a-converter-return-code
End Program 'ACTDDRV'.
     ****************
*
  *
 *
*
             Exception Handler
 *
  *
      *****
Process NOCICS
Identification Division.
 Program-Id. 'ACTDCNVH'.
 . . .
Data Division.
 . . .
End Program 'ACTDCNVH'.
```

Modify the mainline section of the CSTDDRV driver program as follows (the necessary changes are highlighted in bold):

```
Process opt, lib, codepage (01140), CICS
       *
   *
             XML Converter Driver Program
 *****
Identification Division.
 Program-Id. 'CSTDDRV'.
  . . .
Data Division.
 Working-Storage Section.
 Local-Storage Section.
    . . .
* *****
* ** Business Program Binary Interface **
01 BUSINESS-DATASTRUCT.
05 CUSTNO PIC S99999 .
05 LASTNAME PIC A(25) .
05 FIRSTNAME PIC A(15) .

        05
        ADDRESS1
        PIC X(20)
        .

        05
        CITY
        PIC A(20)
        .

        05
        STATE
        PIC A(10)
        .

        05
        COUNTRY
        PIC X(15)
        .

 Linkage Section.
* ***************
* ** New Business Program XML Interface **
* *****
1 DFHCOMMAREA.
  2 c-interface-xml-text-len pic 9(9) binary.
  2 c-interface-xml-text
                      pic x(2048).
Procedure Division using DFHCOMMAREA.
 Mainline Section.
* + ----- +
* | Register Exception Handler |
* + ----- +
  perform c-register-exception-handler
* + ----- +
* | Execute Inbound XML Transformer |
* + ----- +
   move 'N' to c-exception-occurred
   perform c-inbound-conversion
* + ------ +
* | Send XML Error Message If Exception Occurred |
if c-exception-occurred = 'Y'
```

```
    Providing An XML Interface To A CICS Application
    Copyright IBM Corporation 2002, 2003. All Rights Reserved.
```

```
move c-message-buffer to c-error-description
     move c-failure-message-number to c-error-message-number
     move c-converter-return-code to c-error-code
     move length of c-failure-response
       to c-interface-xml-text-len
     move c-failure-response
       to c-interface-xml-text(1:c-interface-xml-text-len)
     perform c-unregister-exception-handler
      exec cics return
      end-exec
    end-if
* + _____ +
* | Execute Current Business Program |
* + ----- +
    exec cics link
       program ('DFH0CSTD')
       commarea (BUSINESS-DATASTRUCT)
    end-exec
* + ----- +
* | Execute Outbound XML Transformer |
* + ----- +
    perform c-outbound-conversion
* | Send XML Error Message If Exception Occurred |
if a-exception-occurred = 'Y'
    perform a-populate-failure-response
    perform c-unregister-exception-handler
    exec cics return
    end-exec
 c-register-exception-handler.
    set c-routine to entry 'CSTDCNVH'
    set c-token to address of c-failure-data
    call 'CEEHDLR' using c-routine c-token c-feedback-code
    if not CEE000 of c-feedback-code
     display 'Failed To Register Exception Handler'
       msg-no of c-feedback-code
     stop run
    end-if
 c-unregister-exception-handler.
    call 'CEEHDLU' using c-routine c-feedback-code
    if not CEE000 of c-feedback-code
     display 'Failed To Unregister Exception Handler'
       msg-no of c-feedback-code
     stop run
    end-if
 c-inbound-conversion.
    call 'CSTDCNVI'
     using
       BUSINESS-DATASTRUCT
       c-interface-xml-text-len
       c-interface-xml-text
       omitted
*
       c-optional-feedback-code
```

```
returning
    c-converter-return-code
 c-outbound-conversion.
  call 'CSTDCNVO'
   using
    BUSINESS-DATASTRUCT
    c-interface-xml-text-len
    c-interface-xml-text
    omitted
*
    c-optional-feedback-code
   returning
    c-converter-return-code
End Program 'CSTDDRV'.
     *****************
*
*
  *
 Exception Handler
 *
  Process NOCICS
Identification Division.
 Program-Id. 'CSTDCNVH'.
 . . .
End Program 'CSTDCNVH'.
```

#### **Step** (11) **Preparing your datasets**

To set up your XML-enabled application, you allocate the following partitioned data sets then transfer the associated members. The original sources as well as generated programs are shipped in the XML4ESMP.ZIP file in WSED. You can use the IDE for z/OS tools to transfer the source files as members to the appropriate datasets on z/OS. Data set characteristics are described in "Setting up and running the existing business application" on page 7.

#### a. XML.COBOL

- DFH0ACTD<sup>\*</sup>
- DFH0CSTD<sup>\*</sup>
- ACTDCNVI
- ACTDCNVO
- CSTDCNVI
- CSTDCNVO
- ACTDDRV
- CSTDDRV
- XMLFRNT
- b. XML.CNTL\*
  - DFH\$EDB2<sup>\*</sup>
  - DFH\$ESQL<sup>\*</sup>
  - XML\$CEDA\*
  - XML.LOAD\*
- d. XML.OBJECT\*
- e. XML.DBRMLIB\*
- f. XML.BMS\*

C.

• XMLMAP

### Step (12) Configuring DB2\*

Use the DB2 sample program DSNTIAD (which is shipped with DB2) to create the DB2 tables "ACCOUNT" and "CUSTOMER" which are needed by the sample programs. Use DFH\$EDB2 as a template for creating the tables. Create the tables by running the DB2 sample program DSNTIAD. The DSN SYSTEM (...) parameter is the name of your DB2 subsystem. This DB2 should be connected to your target CICS. You should replace DSTNIAxx with the correct name that corresponds to the release level of your DB2 subsystem, for example, DSTNIA61 for DB2 6.1. Note that starting with release 6 of DB2, DSNTIAD is shipped as source and a load module; in prior releases, it is available as source only. The sample JCL to assemble the DSNTIAD source can be found in DB2.SDSNSAMP(DSNTIJTM) as one of the steps in the control file:

```
//SYSTSIN DD *
    DSN SYSTEM(...)
    RUN PROGRAM(DSNTIAD) PLAN(DSNTIAxx)
    END
//SYSIN DD DSN=DFH$EDB2,DISP=SHR
```

These files/steps are not necessary if you installed and ran the existing application described earlier in this paper (See "Setting up and running the existing business application" on page 7).

#### Step (13) Assembling BMS maps \*

To create the layout of the CICS front end to the sample programs, you assemble the BMS map XMLMAP using the procedure DFHMAPT supplied with CICS. The resultant COBOL copybook is referenced in the XMLFRNT program.

#### Step (14) Pre-compiling the existing programs \*

Since the sample programs contain EXEC SQL statements they must be pre-compiled. Use the DB2 pre-compiler DSNHPC to pre-compile the sample programs DFH0ACTD and DFH0CSTD.

#### Step (15) Compiling and link-editing the existing application

Compile and Link-Edit the sample and front end programs DFH0ACTD<sup>\*</sup>, DFH0CSTD<sup>\*</sup> and XMLFRNT using the procedure IGYWCL. Be sure to include the CICS compile option. Ensure that the resulting load modules are in a load data set visible to the CICS RPL.

#### Step (16) Compiling and link-editing the XML processing code

Compile and Link-Edit the XML Converter and Converter driver programs ACTDDRV, ACTDCNVI, ACTDCNVO, CSTDDRV, CSTDCNVI, CSTDCNVO using the procedure IGYWCL. Please do not specify the CICS compiler option when building these programs as it is provided where appropriate in the source.

<sup>&</sup>lt;sup>\*</sup> These files/steps are not necessary if you installed and ran the existing application described earlier in this paper (See "Setting up and running the existing business application" on page 7).

# Step (17) Binding the DB2 tables \*

To allow the sample programs to access the DB2 tables use the sample DFH\$ESQL to perform a DB2 bind for the programs DFH0ACTD and DFH0CSTD. The contents of DFH\$ESQL should be as follows:

DSN SYSTEM(...) BIND PACKAGE(EBUSCOL) -OWNER(DAVIN22) -QUALIFIER(DAVIN22) -MEMBER(DFH0CSTD) -LIBRARY('DAVIN22.DBRMLIB.DATA') -ACTION(REP) -ISOLATION(CS) VALIDATE(BIND) -DYNAMICRULES(BIND) -ENABLE(CICS) BIND PACKAGE(EBUSCOL) -OWNER (DAVIN22) -QUALIFIER(DAVIN22) -MEMBER(DFH0ACTD) -LIBRARY('DAVIN22.DBRMLIB.DATA') -ACTION(REP) -ISOLATION(CS) VALIDATE(BIND) -DYNAMICRULES(BIND) -ENABLE(CICS) BIND PLAN(EBUSPLAN) -OWNER(DAVIN22) -QUALIFIER(DAVIN22) -ACTION(REP) -PKLIST(EBUSCOL.\*) -ISOLATION(CS) -VALIDATE(BIND) -DYNAMICRULES(BIND) -ENABLE(CICS) END COMMIT;

Note that you should use your DB2 subsystem ID as the parameter to the DSN SYSTEM directive. Also replace the highlighted fields with your system's high-level qualifier.

# **Step (18)** Configuring CICS

Define the various resources to CICS. A sample XML\$CEDA is provided to assist with this:

```
A transaction named XMLF
The programs DFH0ACTD, DFH0CSTD and XMLFRNT
The BMS map XMLMAP
A DB2ENTRY for XMLF that connects it to sample plan EBUSPLAN
A DB2 transaction for XMLF.
```

### **Step** (19) Running the application

To start the application bring up a CICS terminal and run transaction XMLF. The following screen should appear. Note: the following instructions illustrate transaction 1. The procedure for transaction 2 is the same.

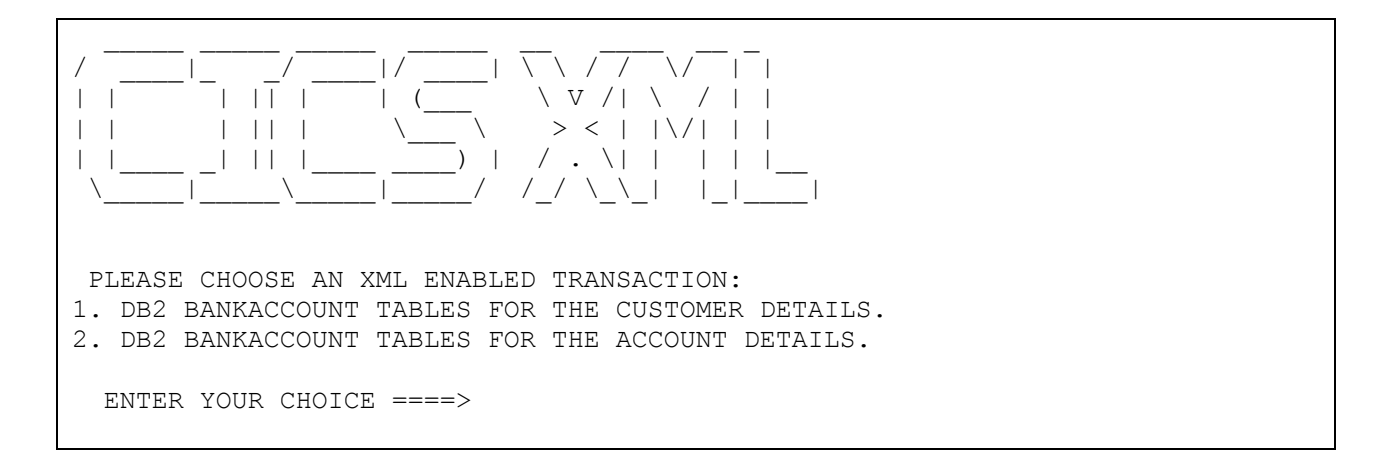

If you enter 1 as your choice the following will appear on the screen:

```
<?xml version="1.0" encoding="ibm-1140"?><message> <custno>1</custno>
<lastname>filler</lastname> <firstname>filler</firstname>
<address1>filler</address1>
<city>filler</city> <state>filler</state>
<country>filler</country></message>
```

The XML document above represents input to the transaction that will retrieve customer information from a DB2 table. When you press enter the request is executed and the output XML message will appear on the screen that contains the information retrieved from DB2.

#### **Step (20)** Error reporting

The XML Converters are able to report errors. You can verify that by performing the following test. Clear the terminal screen and run transaction XMLF and select option 1.

When the following screen appears alter one of the XML tags to make the XML document not well formed then press enter.

```
<?xml version="1.0" encoding="ibm-1140"?><message> <custno>1</custno> <lastname>filler</lastname> <firstname>filler</firstname> <address1>filler</address1> <city>filler</city> <state>filler</state> <country>filler</country></message>
```

An XML document containing the error message appears:

```
<?xml version="1.0"?><failureResponse>
<errorMessageNumber>000000280</errorMessageNumber>
<errorCode>000000005</errorCode><errorDescription>IGZ0280S Inbound XML
conversion failed because an error return code of 5 was received from the XML
PARSE statement. The error occurred at element "lastnamx" with the character
content "1 ".
</errorDescription></failureResponse>
```

# Appendix A. Pre-requisite software

The following software is required to develop and run sample applications described in this paper:

- CICS Transaction Server for OS/390 Version 1 Release 3 (program number 5655-147) or later
- IBM Database 2 Universal Database Server for OS/390 (DB2) Version 6 Release 1 (program number 5675-DB2) or later
- IBM Enterprise COBOL for z/OS and OS/390 Version 3 Release 1 (program number 5648-A25) or later
- IBM Language Environment for OS/390 Version 2 Release 10 (program number 5647-A01) or later with PTF for APAR PQ65085 (Available Sept. 2002)
- IBM WebSphere Studio Enterprise Developer (WSED) for Multiplatforms Version 5 Early Availability (EA) (program number 5724-B67) or later
- OS/390 R8/R9/R10 and z/OS V1R1 support for Unicode ™ is required for the XML converters generated by WSED General Availability release<sup>1</sup>.

<sup>&</sup>lt;sup>1</sup> OS/390 R8/R9/R10 and z/OS V1R1 support for Unicode <sup>™</sup> can be obtained free of charge at <u>https://www6.software.ibm.com/dl/os390/unicodespt-p</u>. This support is integrated into z/OS Version 1 Release 2 and later.

# Appendix B. Modifying COBOL Generator preferences

You access COBOL generator default preferences by selecting

Window->Preferences from the Workbench menu bar. The following dialog will appear.

| Preferences                     | ×                                                               |
|---------------------------------|-----------------------------------------------------------------|
| ₽                               | Workbench                                                       |
| Build Order                     | Perform build automatically on resource modification            |
|                                 | Save all modified resources automatically prior to manual build |
|                                 | Link Navigator collection to active editor                      |
|                                 |                                                                 |
| Enterprise Services             | Refresh Workspace on startup                                    |
| 🗄 External Tools                |                                                                 |
| Help                            | Workspace save interval (in minutes): 5                         |
| Install/Update                  |                                                                 |
| Internet                        | Our much                                                        |
| J2EE                            |                                                                 |
| 🚊 Java                          | Double click                                                    |
| Logging                         | C Single click                                                  |
| EPEX Editor                     | E Select on hover                                               |
| 🕀 Plug-In Development           |                                                                 |
| Profiling and Logging           | Den when using arrow keys                                       |
| Readme Example                  | Note: This preference may not take effect on all views          |
| . E. Scripts                    |                                                                 |
|                                 |                                                                 |
| Spell Check                     |                                                                 |
| team                            |                                                                 |
| Validation                      |                                                                 |
| H was bebug                     |                                                                 |
|                                 |                                                                 |
| web browser                     |                                                                 |
|                                 |                                                                 |
|                                 |                                                                 |
| HUXML Enablement for the Entern | rice                                                            |
| z/OS Build Options              |                                                                 |
| z(OS Distributed Build Servers  |                                                                 |
| The z/OS Solutions              |                                                                 |
| z/OS Staged Development         |                                                                 |
|                                 | Restore Defaults Apply                                          |
|                                 |                                                                 |
|                                 |                                                                 |
| Import Export                   | OK Cancel                                                       |
|                                 |                                                                 |

#### Figure 11, Workbench preferences dialog

You expand XML Enablement for the Enterprise section and then select the COBOL Generator page.

### The following dialog will appear:

| 4 | Preferences                                                                                                    | 1 |                               |                                      | ×     |
|---|----------------------------------------------------------------------------------------------------|---|-------------------------------|--------------------------------------|-------|
|   | -c                                                                                                    | • | COBOL Generator               |                                      |       |
|   |                                                                                                    | _ |                               |                                      |       |
|   |                                                                                                    |   |                               |                                      |       |
|   | E. Component Test                                                                                                    |   | Specify generation options fo | r the XML converter                  |       |
|   | 🕂 Data                                                                                                    |   | Program name:                 | XCNV                                 |       |
|   | 🗄 ·· Debug                                                                                                    |   |                               | Lucen                                |       |
|   | €GL                                                                                                    |   | Author name:                  | WSED                                 |       |
|   |                                                                                                    |   | Maximum message size (KB):    | 32                                   |       |
|   | Install/Update                                                                                                    |   | Inbound code page:            | 1140 USA, Canada, etc. Euro Countr 💌 |       |
|   | Internet<br>J2EE                                                                                                    |   | Host code page:               | 1140 USA, Canada, etc. Euro Countr 💌 |       |
|   |                                                                                                    |   | Outbound code page:           | 1140 USA, Canada, etc. Euro Countr 💌 |       |
|   | Logging                                                                                                    |   |                               |                                      |       |
|   |                                                                                                    |   | Desimal Point is Comma        |                                      |       |
|   | Hug-In Development                                                                                                    |   | j Decinal Point is Comma      |                                      |       |
|   | Process Debugger                                                                                                    |   |                               |                                      |       |
|   | Profiling and Logging                                                                                                    |   |                               |                                      |       |
|   | ⊕ RAD                                                                                                    |   |                               |                                      |       |
|   | . Erver                                                                                                    |   |                               |                                      |       |
|   | Spell Check                                                                                                    |   |                               |                                      |       |
|   | i ∰                                                                                                    |   |                               |                                      |       |
|   | Validation                                                                                                    |   |                               |                                      |       |
|   | 🗄 · WAS Debug                                                                                                    |   |                               |                                      |       |
|   | 🕀 Web and XML Files                                                                                                    |   |                               |                                      |       |
|   | Web Browser                                                                                                    |   |                               |                                      |       |
|   | 🗄 Web Services                                                                                                    |   |                               |                                      |       |
|   | 🗄 Web Tools                                                                                                    |   |                               |                                      |       |
|   |                                                                                                    |   |                               |                                      |       |
|   | 🚊 XML Enablement for the En                                                                                                    |   |                               |                                      |       |
|   | 🖻 Generate XML converte                                                                                                    | _ |                               |                                      |       |
|   | COBOL Generator                                                                                                    | - |                               |                                      |       |
|   | Image: A state of the state of the state |   |                               | Restore <u>D</u> efaults Aj          | pply  |
|   |                                                                                                    |   |                               |                                      |       |
|   | Terrauk Errauk                                                                                                    | 1 |                               |                                      |       |
|   | Import Export                                                                                                    |   |                               | OK Ca                                | ancel |
|   |                                                                                                    |   |                               |                                      |       |

#### Figure 12, COBOL Generator preferences

Note that the entries on this page are very similar to the Options page of the COBOL converter generator wizard (See <u>Step (6)</u> on page 17). In fact, this preferences page is where the defaults for the wizard come from. The only difference is the "Decimal Point is Comma" selection which when specified, exchanges the functions of the period and the comma in PICTURE character strings and in numeric literals in a COBOL program.

# Appendix C. Modifying COBOL Importer preferences

You access COBOL importer default preferences by selecting

Window -> Preferences from the Workbench menu bar. The following dialog will appear.

| • Workbench             | Workbench                                                       |
|-------------------------|-----------------------------------------------------------------|
| Build Order             | Perform build automatically on resource modification            |
| Business Integration    |                                                                 |
|                         | Save all modified resources automatically prior to manual build |
| H-Data                  | Link Navigator selection to active editor                       |
| H Debug                 | Refresh Workspace on startup                                    |
| The Event               |                                                                 |
| Help                    |                                                                 |
| - Tostall (Lindate      | Workspace save interval (in minutes): 5                         |
| Internet                |                                                                 |
| - 12EE                  | Open mode                                                       |
| <br>Fl· Java            | Double click                                                    |
| Logging                 | O Single dick                                                   |
| ⊡ LPEX Editor           |                                                                 |
| • Plug-In Development   | E belect on nover                                               |
| • Profiling and Logging | Open when using arrow keys                                      |
| - RAD                   | Note: This preference may not take effect on all views          |
| Readme Example          |                                                                 |
| ± Scripts               |                                                                 |
| ∓ Server                |                                                                 |
| Spell Check             |                                                                 |
| + Team                  |                                                                 |
| Validation              |                                                                 |
| HIM WAS DEDUG           |                                                                 |
| Web and XML Files       |                                                                 |
| Web prowser             |                                                                 |
| H- Web Tools            | Ĩ                                                               |
|                         | Restore <u>D</u> efaults <u>A</u> pply                          |
|                         |                                                                 |

### Figure 13, Workbench preferences dialog

You expand Business Integration section and then select Importers - COBOL page.

The following dialog will appear:

| Build Order         Build Order         Build Order         Build Order         Business Integration         Importers         COBOL         Platform 2/OS         Code Page Selection 037         Debug         EAL         Debug         EAL         EAL         EAL         EAL         EAL         EAL         EAL         EAL         EAL         EAL         EAL         EAL         EAL         EAL         EAL         EAL         EAL         Internet         EAL         EAL         B Java         Logging         B LOPEX Editor         B Profiling and Logging         B Scripts         B Scripts         B Server         Spell Check         B Team         WAS Debug         B Web and XML Files                                                                                                    | Preferences           |                                           |  |  |
|----------------------------------------------------------------------------------------------------|-----------------------|-------------------------------------------|--|--|
| Image: Workbench       Image: Cubbul         Image: Build Order       Build Order         Build Order       Platform z/O5         Image: Debug       Image: Component Test         Image: Debug       Code Page Selection 037         Image: Debug       Floating point format IBM 390 Hexadecimal         Image: Debug       Endian         Image: Debug       Endian         Image: Debug       Endian         Image: Debug       Endian         Image: Debug       Endian         Image: Debug       Endian         Image: Debug       Endian         Image: Debug       Endian         Image: Debug       Endian         Image: Debug       Endian         Image: Debug       Endian         Image: Debug       Endian         Image: Debug       External decimal sign         Image: Debug       External decimal sign         Image: Debug       Specify the compile options:         Image: Debug       Specify the compile options:         Image: Debug       Image: Debug         Image: Debug       Image: Debug         Image: Debug       Image: Debug         Image: Debug       Image: Debug         Image: Debug <td< th=""><th></th><th>7</th></td<>                                                                                                    |                       | 7                                         |  |  |
| Build Order         Business Integration         Importers         Component Test         Data         Debug         EGL         External Tools         Internet         DZEE         Bava         Logging         ELPEX Editor         Profiling and Logging         Bornet         Profiling and Logging         Bornet         Scripts         Select         TRUNC         Server         Spell Check         Team         WAS Debug         Web and XML Files                                                                                                    |                       |                                           |  |  |
| Business Integration       Platform 2/OS         Importers       Code Page Selection 037         Code Page Selection 037       Select         Boata       Floating point format IBM 390 Hexadecimal         Be EGL       Floating point format IBM 390 Hexadecimal         Be External Tools       Endian         Help       Internet         Dava       Cuttle Importers         Be External Tools       Endian         Internet       Little Importers         Dava       Cagging         Be LPEX Editor       Specify the compile options:         Be Profiling and Logging       QUOTE         Be Scripts       TRUNC         Server       Stript Importers         SymBol       Importer Importers         WAS Debug       Mast Debug         Web and XML Files       Importers                                                                                                    | Build Order           |                                           |  |  |
| □ Importers         □ Coepon         □ Component Test         □ Data         □ Debug         □ EGL         □ EGL         □ Esternal Tools         □ Help         □ Install/Update         □ Internet         □ J2EE         □ Java         □ Logging         □ LPEX Editor         □ Plug-In Development         □ Profiling and Logging         □ Scripts         □ Team         □ Validation         □ WAS Debug         □ Was Debug                                                                                                    |                       | Platform z/OS                             |  |  |
| Code Page Selection       037         Pota       Code Page Selection       037         Pota       Floating point format       IBM 390 Hexadecimal         Pota       Floating point format       IBM 390 Hexadecimal         Pota       Floating point format       IBM 390 Hexadecimal         Pota       Floating point format       IBM 390 Hexadecimal         Pota       Floating point format       IBM 390 Hexadecimal         Pota       Floating point format       IBM 390 Hexadecimal         Pota       Floating point format       IBM 390 Hexadecimal         Pota       Floating point format       IBM 390 Hexadecimal         Pota       Floating point format       IBM 390 Hexadecimal         Pota       Floating point format       IBM 390 Hexadecimal         Pota       Floating point format       IBM 390 Hexadecimal         Pota       Floating point format       IBM 390 Hexadecimal         Pota       Floating point format       IBM 390 Hexadecimal         Pota       Specify the compile options:       External decimal sign         Pota       Pota       OUOTE       DOUBLE © SINGLE         Pream       Spell Check       Storp © OPT © BIN       Spell Check         Pream       Validation       D                                                                                                    |                       |                                           |  |  |
| <ul> <li>Component Test</li> <li>Course Page Selection 1007</li> <li>Potata</li> <li>Debug</li> <li>FGL</li> <li>FEGL</li> <li>External Tools</li> <li>Help</li> <li>Install/Update</li> <li>Internet</li> <li>J2EE</li> <li>Dava</li> <li>Logging</li> <li>LPEX Editor</li> <li>Profiling and Logging</li> <li>Profiling and Logging</li> <li>Server</li> <li>Spell Check</li> <li>Team</li> <li>Validation</li> <li>WAS Debug</li> <li>Web and XML Files</li> </ul>                                                                                                    | COBOL                 | Code Page Selection 037                   |  |  |
|                                                                                                    |                       |                                           |  |  |
| <ul> <li>Debug</li> <li>FGL</li> </ul> <ul> <li>Finating point format [IBM 390 Hexadecimal</li> </ul> <ul> <li>External Tools</li> <li>Help</li> <li>Install/Update</li> <li>Internet</li> <li>J2EE</li> <li>Java</li> <li>Logging</li> <li>LPEX Editor</li> <li>Plug-In Development</li> <li>Profiling and Logging</li> <li>QUOTE</li> <li>QUOTE</li> <li>DOUBLE ○ SINGLE</li> </ul> <ul> <li>Server</li> <li>Spell Check</li> <li>Team</li> <li>Validation</li> <li>WAS Debug</li> <li>Web and XML Files</li> </ul> <ul> <li>NSYMBOL</li> <li>DBCS ○ NATIONAL</li> </ul>                                                                                                    |                       |                                           |  |  |
| <ul> <li>EGL</li> <li>External Tools</li> <li>Help</li> <li>Install/Update</li> <li>Internet</li> <li>J2EE</li> <li>Java</li> <li>Logging</li> <li>LPEX Editor</li> <li>Plug-In Development</li> <li>Profiling and Logging</li> <li>RAD</li> <li>Readme Example</li> <li>Scripts</li> <li>Server</li> <li>Spell Check</li> <li>Team</li> <li>Validation</li> <li>WAS Debug</li> <li>Was Debug</li> <li>Was Debug</li> <li>Wa</li></ul> |                       | Floating point format IBM 390 Hexadecimal |  |  |
| <ul> <li>Endian</li> <li>Endian</li> <li>Endian</li> <li>Little ● Big</li> <li>Little ● Big</li> <li>External decimal sign</li> <li>ASCII ● EBCDIC custom</li> <li>Specify the compile options:</li> <li>Plug-In Development</li> <li>Profiling and Logging</li> <li>Profiling and Logging</li> <li>Profiling and Logging</li> <li>Profiling and Logging</li> <li>Scripts</li> <li>Server</li> <li>Spell Check</li> <li>Team</li> <li>Validation</li> <li>WAS Debug</li> <li>Web and XML Files</li> </ul>                                                                                                    | EGL                   |                                           |  |  |
| <ul> <li>Help</li> <li>Install/Update</li> <li>Internet</li> <li>J2EE</li> <li>Java</li> <li>Logging</li> <li>LPEX Editor</li> <li>Plug-In Development</li> <li>Profiling and Logging</li> <li>RAD</li> <li>Readme Example</li> <li>Scripts</li> <li>Server</li> <li>Spell Check</li> <li>Team</li> <li>Validation</li> <li>WAS Debug</li> <li>Web and XML Files</li> </ul>                                                                                                    | External Tools        | Endian Remote integer endian              |  |  |
| <ul> <li>Install/Update</li> <li>Internet</li> <li>J2EE</li> <li>Java</li> <li>Logging</li> <li>LPEX Editor</li> <li>Plug-In Development</li> <li>Profiling and Logging</li> <li>RAD</li> <li>RAD</li> <li>Readme Example</li> <li>Scripts</li> <li>Server</li> <li>Spell Check</li> <li>Team</li> <li>Validation</li> <li>WAS Debug</li> <li>Web and XML Files</li> </ul>                                                                                                    | Help                  | C Little 🖲 Big C Little 🕤 Big             |  |  |
| <ul> <li>Internet</li> <li>J2EE</li> <li>Java</li> <li>Logging</li> <li>LPEX Editor</li> <li>Plug-In Development</li> <li>Profiling and Logging</li> <li>RAD</li> <li>Readme Example</li> <li>Scripts</li> <li>Server</li> <li>Spell Check</li> <li>Taam</li> <li>Validation</li> <li>WAS Debug</li> <li>Web and XML Files</li> </ul>                                                                                                    | Install/Update        |                                           |  |  |
| <ul> <li>→ J2EE</li> <li>→ Java</li> <li>→ Logging</li> <li>↔ LPEX Editor</li> <li>↔ Plug-In Development</li> <li>↔ Profiling and Logging</li> <li>↔ RAD</li> <li>↔ RAD</li> <li>↔ Readme Example</li> <li>↔ Server</li> <li>↔ Spell Check</li> <li>↔ Team</li> <li>↔ WAS Debug</li> <li>↔ Web and XML Files</li> </ul>                                                                                                    | Internet              | External decimal sign                     |  |  |
| <ul> <li>Dava</li> <li>Logging</li> <li>LPEX Editor</li> <li>Plug-In Development</li> <li>Profiling and Logging</li> <li>RAD</li> <li>Radme Example</li> <li>Scripts</li> <li>Server</li> <li>Spell Check</li> <li>Team</li> <li>Validation</li> <li>WAS Debug</li> <li>Web and XML Files</li> </ul>                                                                                                    | J2EE                  | C ASCII   EBCDIC C EBCDIC custom          |  |  |
| <ul> <li>Logging</li> <li>LPEX Editor</li> <li>Plug-In Development</li> <li>Profiling and Logging</li> <li>RAD</li> <li>Readme Example</li> <li>Scripts</li> <li>Server</li> <li>Server</li> <li>Server</li> <li>Server</li> <li>StD O OPT O BIN</li> <li>NSYMBOL</li> <li>Validation</li> <li>WAS Debug</li> <li>Web and XML Files</li> </ul>                                                                                                    | 🕀 Java                |                                           |  |  |
| • LPEX Editor                Specify the compile options:                 • Plug-In Development               • QUOTE                 • RAD               • DOUBLE ● SINGLE                 • Scripts               • TRUNC                 • Server               • StD ● OPT ● BIN                 • Validation               • MAS Debug                 • Web and XML Files               • Bix                                                                                                    | Logging               |                                           |  |  |
| <ul> <li>Plug-In Development</li> <li>Profiling and Logging</li> <li>RAD</li> <li>Readme Example</li> <li>Scripts</li> <li>Server</li> <li>Spell Check</li> <li>Team</li> <li>Validation</li> <li>WAS Debug</li> <li>Web and XML Files</li> </ul>                                                                                                    | E - LPEX Editor       | Specify the compile options:              |  |  |
| ⊕ Profiling and Logging             ⊕ RAD             ⊕ RAD             ⊕ Scripts             ⊕ Server             ⊕ Server             ⊕ Server             ⊕ Validation             ⊕ WAS Debug             ⊕ Web and XML Files                                                                                                    | Plug-In Development   |                                           |  |  |
| <ul> <li>RAD</li> <li>Readme Example</li> <li>Scripts</li> <li>Server</li> <li>Spell Check</li> <li>Team</li> <li>Validation</li> <li>WAS Debug</li> <li>Web and XML Files</li> </ul>                                                                                                    | Profiling and Logging | QUOTE                                     |  |  |
|                                                                                                    | ⊞ RAD                 | O DOUBLE ○ SINGLE                         |  |  |
| ⊕ Scripts           ⊤RUNC             ⊕ Server           ⊕ STD ○ OPT ○ BIN             ⊕ Team           ● STD ○ OPT ○ BIN             ⊕ WAS Debug           ● DBCS ○ NATIONAL                                                                                                    | Readme Example        |                                           |  |  |
| • Server             · Spell Check             · Team             · Validation             · WAS Debug             · Web and XML Files             · Web and XML Files             · · Validation             · · · Validation             · · · · · · · · · · · · ·                                                                                                    |                       |                                           |  |  |
| Spell Check      Team      Validation      WAS Debug      Web and XML Files      Veb and XML Files                                                                                                    | . E. Server           | STD ○ OPT ○ BIN                           |  |  |
| Team     Validation     WAS Debug      Web and XML Files                                                                                                    | Spell Check           |                                           |  |  |
| WAS Debug     Web and XML Files                                                                                                    | i team                | NSYMBOL                                   |  |  |
| WAS Debug     Web and XML Files                                                                                                    | Validation            | DBCS      NATIONAL                        |  |  |
| Web and XML Files                                                                                                    | WAS Debug             |                                           |  |  |
|                                                                                                    | Web and XML Files     | 1                                         |  |  |
| Web Browser                                                                                                    | Web Browser           | Restore Defaults Apply                    |  |  |
|                                                                                                    |                       |                                           |  |  |
|                                                                                                    |                       |                                           |  |  |
| Import Export                                                                                                    | Import Expert         | OK Concol                                 |  |  |
| OKCancer                                                                                                    | Export                |                                           |  |  |

Figure 14, COBOL Importer preferences

This dialog allows you to change COBOL options that affect the way XML converters treat COBOL data items. Normally you should only modify the "Specify the compile options" section of this dialog, as the rest of the preferences do not apply to the XML converters.

### Appendix D. XML Converter Interface

Both the inbound and outbound XML converters are invoked via a call statement. Arguments to the converters are a mixture of input and output parameters whose contents may be changed upon return from invocation. The call signature of the converters is displayed below:

```
CALL 'CONV' USING

DATA-STRUCTURE (input)

XML-MESSAGE-LEN (input + output)

XML-MESSAGE-TEXT (input + output)

(FEEDBACK-CODE <u>or</u> OMITTED) (output)

RETURING

CONVERTER-RETURN-CODE (output)
```

The above COBOL code is an example of a call to a converter. Input and output properties for each argument are displayed in parenthesized italics. Since the structure of each argument is unique, it must not vary from the description here.

DATA-STRUCTURE is a piece of storage whose structure is identical to that of the data structure that was nominated as the inbound data structure when the converter was generated. During an inbound conversion, DATA-STRUCTURE will be populated with values from the input XML document provided in the arguments XML-MESSAGE-LEN and XML-MESSAGE-TEXT. In the case of an outbound conversion, DATA-STRUCTURE is used to populate an XML message, whose properties are placed in the XML-MESSAGE-LEN and XML-MESSAGE-TEXT arguments.

FEEDBACK-CODE is a 12 byte Language Environment Condition Token that can be omitted by using the "OMITTED" keyword on the call. Choosing to omit this argument will cause any error encountered by the converter to be signaled as a severe condition containing information about the error. On the other hand not omitting this argument will cause the converter to simply place a condition token representing the error into FEEDBACK-CODE without signaling a condition. The structure of FEEDBACK-CODE is displayed below.

```
1 FEEDBACK-CODE.
2 CONDITION-TOKEN-VALUE.
COPY CEEIGZCT.
3 CASE-1-CONDITION-ID.
4 SEVERITY PIC S9(4) BINARY.
4 MSG-NO PIC S9(4) BINARY.
3 CASE-2-CONDITION-ID
REDEFINES CASE-1-CONDITION-ID.
4 CLASS-CODE PIC S9(4) BINARY.
4 CAUSE-CODE PIC S9(4) BINARY.
3 CASE-SEV-CTL PIC X.
3 FACILITY-ID PIC XXX.
2 I-S-INFO PIC S9(9) BINARY.
```

More detailed information about the structure and use of this condition token can be found in the Language Environment Programming Guide.

CONVERTER-RETURN-CODE is an output only argument, which will contain one of two classes of return codes upon completion of the call. If the converter encounters an error within its own facilities, that is, not an error from the XML PARSE statement, then the Language Environment message ID associated with the error will be placed in the argument. The second class of return codes is the codes returned from the XML PARSE statement. These will occur in the case where something was syntactically incorrect in the input XML document. Note that this second class of errors only occurs during an inbound conversion.